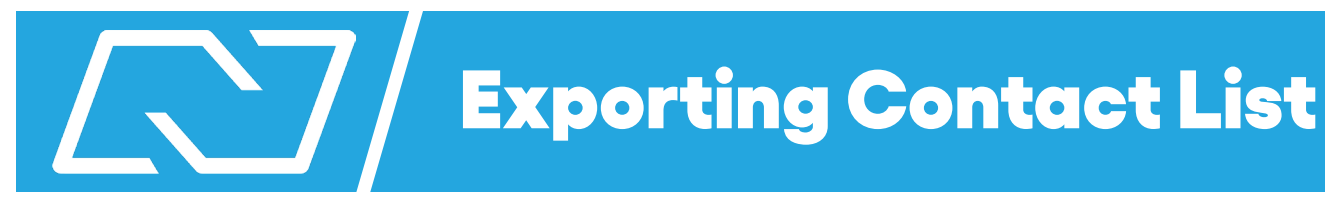

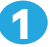

Go to Leads & Contacts and click on Contacts.

2

Click the filter button to filter your data.

| ;                | × | ♦ TotalExpert |          |              |             |                                 |                |               | Search all contacts | ۹ ( L           |               | 3 Reba ~           |               |               |
|------------------|---|---------------|----------|--------------|-------------|---------------------------------|----------------|---------------|---------------------|-----------------|---------------|--------------------|---------------|---------------|
| Dashboard        |   | Selected:     | *        |              |             |                                 |                |               |                     |                 |               | Search Name, Email | Phone         | T CReset      |
| Leads & Contacts | ^ |               | Actions  | First Name 🔅 | Last Name 🔅 | Email 🗘                         | Phone Cell 🔅   | Creation Date | Contacted On        | 🗘 User 🗢        | Assigned To 🔅 | Shared With        | Referred By 单 | Referred To 🔅 |
| Groups           | 1 |               | /        | Deven        | Gillen      | deven.gillen@nationslending.com | (801) 567-3345 | 10/07/2020    | -                   | Reba Realtor    | -             | Maria Lenderton    | -             | -             |
| Settings         | ~ |               | <i>»</i> | Alice        | Firstimer   | nations106@aol.com              |                | 10/06/2020    |                     | Maria Lenderton |               | Reba Realtor       |               |               |

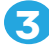

4

Select the filters you would like for the contacts you want to export. (If Applicable)

Check all to export the contacts you filterted.

## 6

S

Export CSV.

| י\$        | ota    | lExpe     | ert              |             |                                              |               |                        | ×                       |
|------------|--------|-----------|------------------|-------------|----------------------------------------------|---------------|------------------------|-------------------------|
| elected: 8 | 7      | 5<br>Acti | ons <del>-</del> |             |                                              |               | Filter Settings        |                         |
| <b>4</b>   | Export | CSV       | First Name 👙     | Last Name 🍦 | Email 💠                                      | Phone Cell    | Contact Filters 3      | >                       |
|            | 1      | -         | Deven            | Gillen      | deven.gillen@nationslending.com              | (801) 567-334 | Included Groups        | Origination Source      |
|            | 1      | -         | Alice            | Firstimer   | nations106@aol.com                           | -             | Excluded Groups        | Status                  |
|            | 1      |           | Deven            | Gillen      | deven.gillen@nationslending.com              | (801) 987-561 |                        |                         |
|            | 1      | -         | Deven            | Gillen      | deven@test.com                               | -             | Owned By               | Credit Score            |
|            | 1      | -         | Deven            | Gillen      | deven.gillen@gmail.com                       | (801) 685-35: | Assigned To            | City                    |
|            | ,      | -         | Beyonce          | Knowles     | therealbeyonce@fakeemail.com                 | (555) 777-888 |                        |                         |
|            |        |           | Johnny           | Appleseed   | johnnyappleseed@fakeemail.com                | (555) 666-771 | Shared With            | State                   |
|            | 1      | -         | Austin           | Jaxon       | austin@nationslending.com                    | (480) 639-80( | Referred To            | Zip                     |
|            | 1      | -         | Sandy            | Cofax       | Scofax@fakeemail.com                         | (777) 888-999 | Referred To            |                         |
|            | ,      |           | Edward           | Golden      | egolden@kw.com                               | (833) 268-23( | Referred By            | U valid Malling Address |
|            |        |           | Janet            | Jaxon       | janetjaxon@fakeemail.com<br>ziggy@gmail1.com | (444) 555-66€ | Silenced Communication | Hide Unsubscribed       |
|            | ,      |           | Ziggy            | Marley      |                                              | (555) 666-771 | Any V                  | □ Valid Cell Phone      |
|            | ø      | -         | Hans             | Hechanova   | hansdarwin@vastaffer.com                     | (888) 555-223 | Any                    |                         |
|            | ,      |           | Kimberley        | Jison       | Kimberley@vastaffer.com                      | 639-9999888   |                        |                         |
|            |        |           | Marie Joy        | Montesino   | mariejoy@vastaffer.com                       | 999999999     |                        | 9                       |

Showing 1 to 15 of 87 entries